# Konfigurieren Sie ein lokales Serverstandort-Administratorkonto für die TMSPE-Installation.

#### Inhalt

Einführung Voraussetzungen Anforderungen Verwendete Komponenten Hintergrundinformationen Konfigurieren Überprüfen Fehlerbehebung

# Einführung

In diesem Dokument wird beschrieben, wie Sie ein lokales Server Site-Administratorkonto in Cisco Telepresence Management Suite (TMS) erstellen und konfigurieren, das vor der Installation von TMS Provisioning Extension (TMSPE) installiert werden muss. Dieses Konto wird im TMSPE-Installationsprogramm verwendet, um Zugriff auf TMS zu erhalten.

#### Voraussetzungen

#### Anforderungen

Cisco empfiehlt, über Kenntnisse in folgenden Bereichen zu verfügen:

- TMS
- Windows-Server
- TMSPE

#### Verwendete Komponenten

Die Informationen in diesem Dokument basieren auf Windows 2012, aber es gilt für andere Windows Server-Versionen.

Die Informationen in diesem Dokument wurden von den Geräten in einer bestimmten Laborumgebung erstellt. Alle in diesem Dokument verwendeten Geräte haben mit einer leeren (Standard-)Konfiguration begonnen. Wenn Ihr Netzwerk in Betrieb ist, stellen Sie sicher, dass Sie die potenziellen Auswirkungen eines Befehls verstehen.

### Hintergrundinformationen

Das Konto wird als lokales Administratorkonto auf dem Server erstellt, auf dem das TMS installiert ist. Anschließend wird es den TMS-Benutzern als Site Administrator hinzugefügt.

**Hinweis**: Verwenden Sie ein Administratorkonto, um sich bei dem Server anzumelden, auf dem TMS installiert ist.

#### Konfigurieren

Schritt 1: Stellen Sie eine Verbindung zu Ihrem Server her. Sie können eine beliebige Domäne oder ein lokales Konto mit Administratorrechten verwenden.

Schritt 2: Navigieren Sie zu Ausführen, und geben Sie MMC.exe ein.

Schritt 3: Klicken Sie im Konsolenfenster auf **Datei > Snap-In hinzufügen/entfernen**, wie im Bild gezeigt.

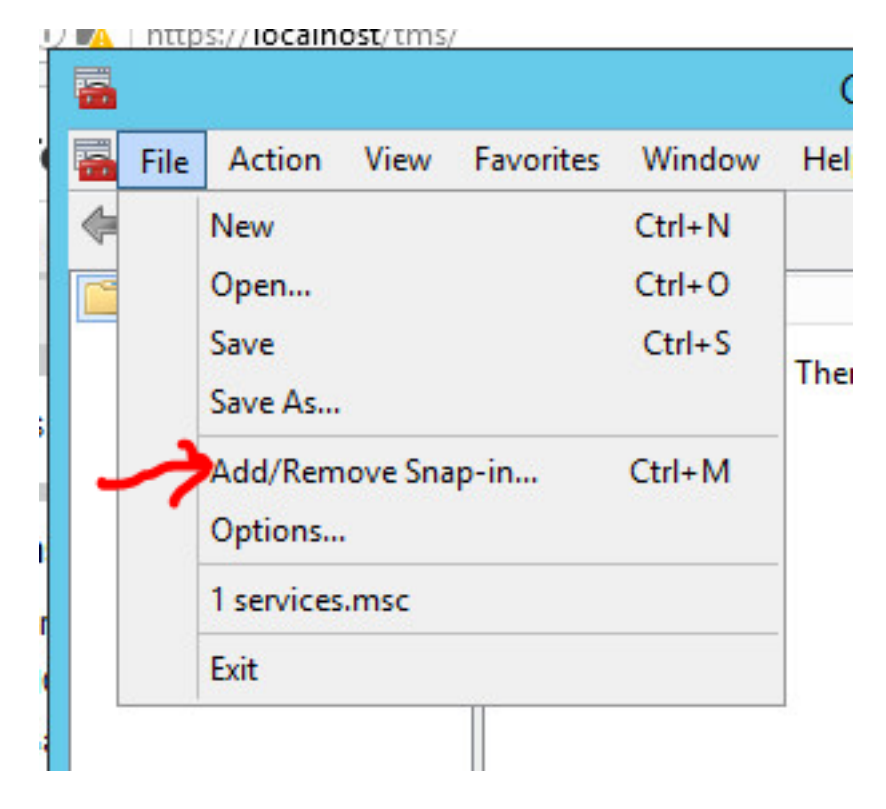

Schritt 4: Wählen Sie **Computerverwaltungsmodul** aus, und klicken Sie auf **Hinzufügen**, wie im Bild gezeigt.

#### Add or Remove Snap-Ins

You can select snap-ins for this console from those available on your computer and configure the se extensible snap-ins, you can configure which extensions are enabled.

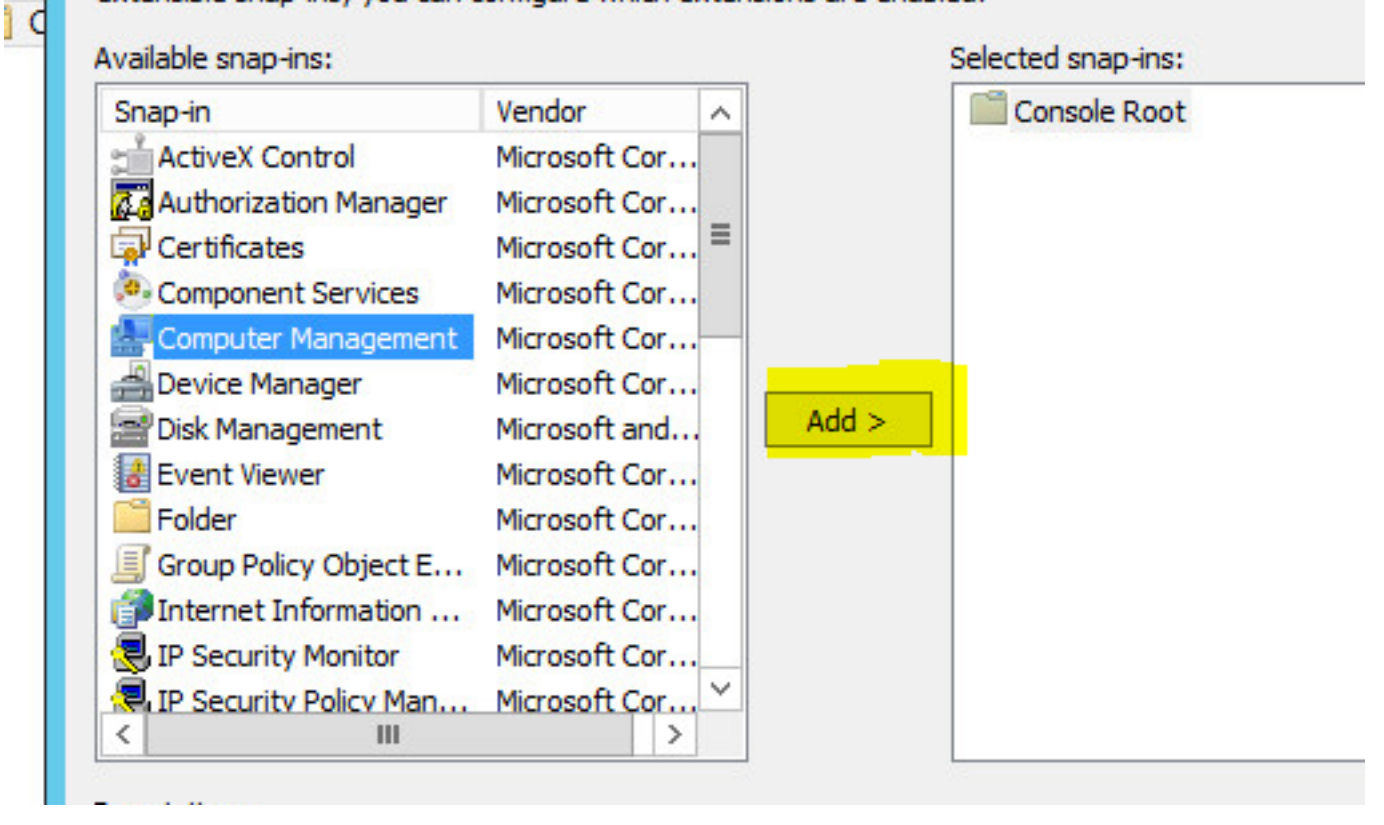

Schritt 5: Wählen Sie Lokaler Computer aus, und klicken Sie auf Fertig stellen, wie im Bild gezeigt.

| Comp                                                                                                    | puter Management                                         |
|----------------------------------------------------------------------------------------------------|----------------------------------------------------------|
| lect the computer you want this snap-ir<br>This snap-in will always manage:                                                | n to manage.                                             |
| Local computer: (the computer this Another computer: Allow the selected computer to be only applies if you save the consol | e changed when launching from the command line. This le. |
|                                                                                                    |                                                          |
|                                                                                                    |                                                          |

| F

#### Schritt 6: Klicken Sie auf OK.

| Snap-in                                                                              | Vendor ^                                                                          |       | Console Root                  | Edit Extensions |
|--------------------------------------------------------------------------------------|-----------------------------------------------------------------------------------|-------|-------------------------------|-----------------|
| ActiveX Control                                                                      | Microsoft Cor<br>Microsoft Cor                                                    |       | 🚰 Computer Management (Local) | Remove          |
| Component Services                                                                   | Microsoft Cor                                                                     |       |                               | Move Up         |
| Device Manager<br>Disk Management<br>Event Viewer<br>Folder<br>Group Policy Object E | Microsoft Cor<br>Microsoft and<br>Microsoft Cor<br>Microsoft Cor<br>Microsoft Cor | Add > |                               | Move Down       |
|                                                                                      | Microsoft Cor                                                                     |       |                               | Advanced        |

Schritt 7: Erweitern Sie die Struktur **Computerverwaltung > Systemprogramme**, wie im Bild gezeigt.

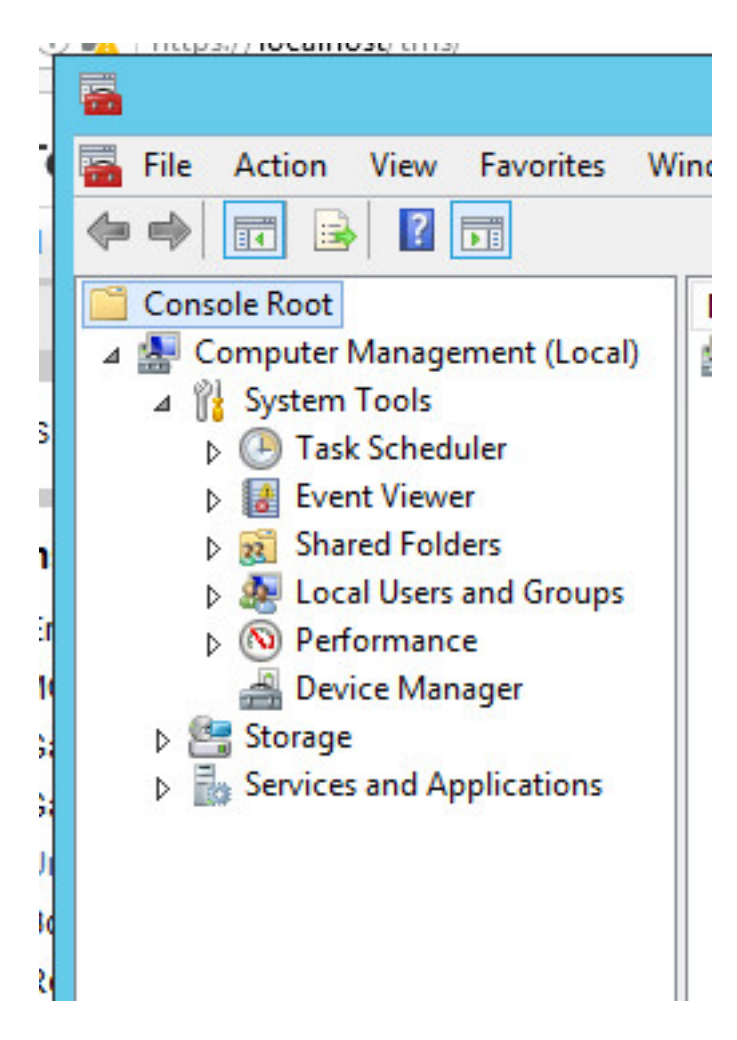

Schritt 8: Erweitern Sie Lokale Benutzer und Gruppen, und wählen Sie Benutzer aus.

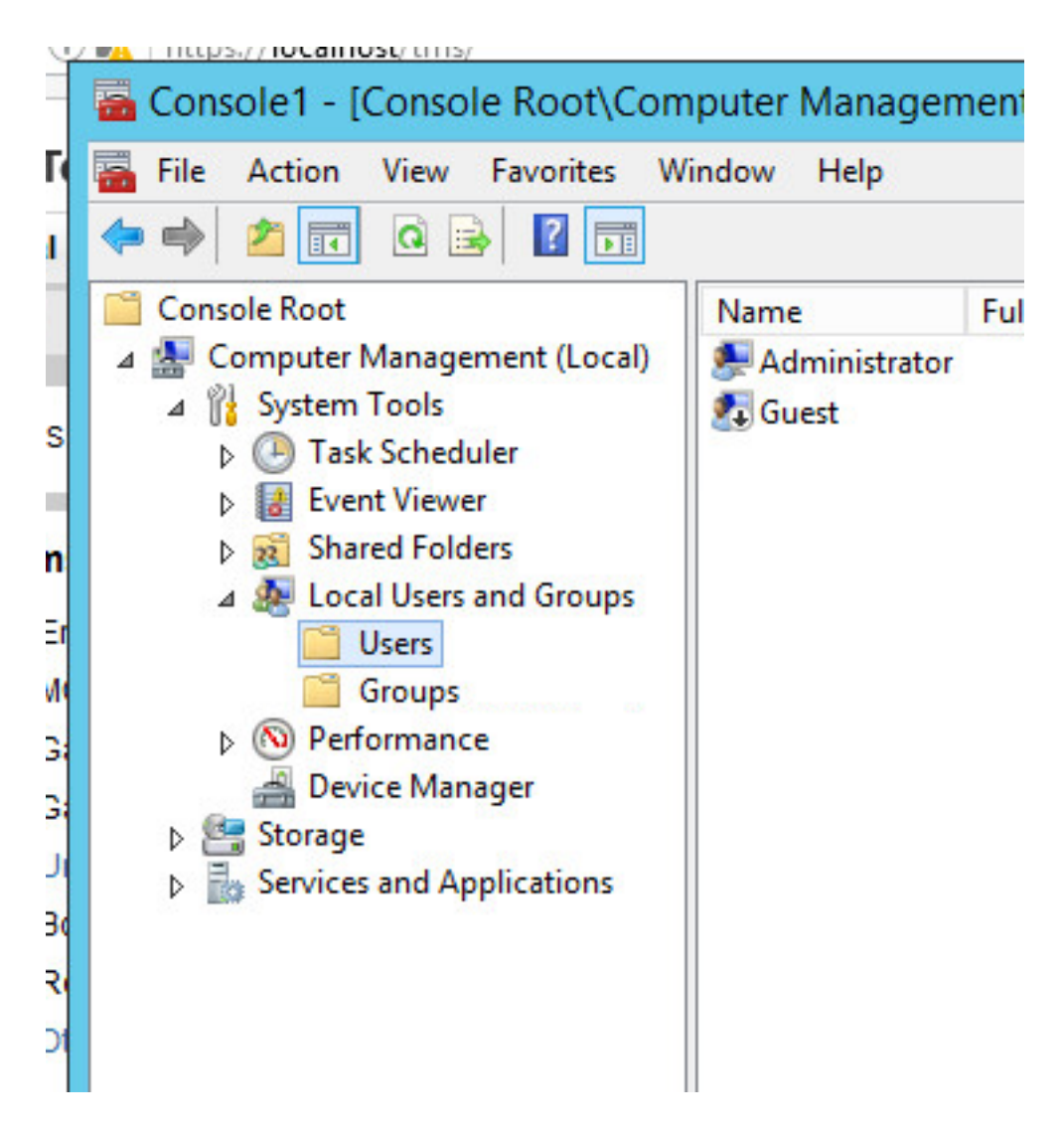

Schritt 9: Klicken Sie mit der rechten Maustaste in den Bereich **Benutzer**, und wählen Sie **Neuer Benutzer**.

| Name                       | Full Name                          | Description                                  |
|----------------------------|------------------------------------|----------------------------------------------|
| 묮 Administrator<br>🞝 Guest |                                    | Built-in account for<br>Built-in account for |
|                            | New User<br>Refresh<br>Export List |                                              |
|                            | View                               | •                                            |
|                            | Arrange Icons<br>Line up Icons     | •                                            |
|                            |                                    |                                              |

Schritt 10: Füllen Sie die Felder im Fenster **Neuer Benutzer aus**, und klicken Sie dann auf **Erstellen**. Wählen Sie **Benutzer kann Kennwort nicht ändern,** und das **Kennwort läuft nie ab**.

| User name:                                                               | mspesrv •                                                     |
|--------------------------------------------------------------------------|---------------------------------------------------------------|
|                                                                          | TMCDE Constan                                                 |
| -ull name:                                                               | IMSPE Service                                                 |
| Description:                                                             | Account to be used for TMSPE installation                     |
|                                                                          |                                                               |
| <sup>o</sup> assword:                                                    | •••••••••••••••••••••••••••••••••••••••                       |
| Confirm password:                                                        | ••••••                                                        |
|                                                                          |                                                               |
|                                                                          |                                                               |
| User must chang                                                          | ge password at next logon                                     |
| User must chang<br>User cannot cha                                       | ge password at next logon<br>ange password                    |
| User must chang<br>User cannot cha<br>Password never<br>Account is disab | ge password at next logon<br>ange password<br>expires         |
| User must chang<br>User cannot cha<br>Password never<br>Account is disab | ge password at next logon<br>ange password<br>expires         |
| User must chang<br>User cannot cha<br>Password never<br>Account is disab | ge password at next logon<br>ange password<br>expires<br>oled |

Schritt 11: Kehren Sie zu Lokale Benutzer und Gruppen zurück, klicken Sie mit der rechten Maustaste auf das neu erstellte Konto, und wählen Sie Eigenschaften aus.

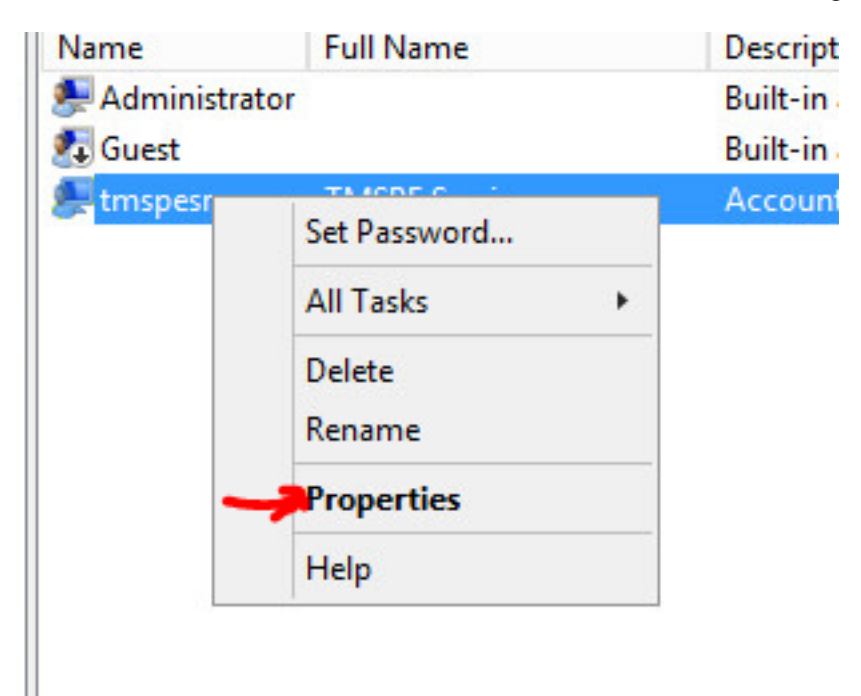

Schritt 12.Stellen Sie sicher, dass die Benutzer-Mitgliedschaft dem erstellten Konto zugeordnet ist.

| Remote co  | ontrol F  | emote Desktop | Services Profile | Dial-in |
|------------|-----------|---------------|------------------|---------|
| General    | Member Of | Profile       | Environment      | Session |
| Member of: |           |               |                  |         |
| A Users    |           |               |                  |         |
|            |           |               |                  |         |
|            |           |               |                  |         |
|            |           |               |                  |         |
|            |           |               |                  |         |
|            |           |               |                  |         |
|            |           |               |                  |         |
|            |           |               |                  |         |
|            |           |               |                  |         |
|            |           |               |                  |         |
|            |           |               |                  |         |
|            |           |               |                  |         |

# Überprüfen

Nachdem das lokale Konto erstellt wurde, können Sie mit der Erstellung eines neuen Kontos in TMS fortfahren, das als Standortadministrator verwendet werden soll.

Schritt 1: Navigieren Sie zur Webseite der TMS-Webbenutzeroberfläche, und melden Sie sich mit einem Websiteadministratorkonto an.

| A username and password are being requested by https://localhost. The site says: "localhost"     User Name:   Administrator     Password:   •••••••• |            | Authentication Required                                                                      |
|----------------------------------------------------------------------------------------------------|------------|----------------------------------------------------------------------------------------------|
| Jser Name: Administrator   Password: •••••••••                                                                                                    | ?          | A username and password are being requested by https://localhost. The site says: "localhost" |
| Password: •••••••                                                                                                    |            |                                                                                              |
|                                                                                                    | User Name: | Administrator                                                                                |

Schritt 2: Navigieren Sie zu Verwaltung > Benutzerverwaltung > Benutzer.

|       | Configuration       | ÷.  | istrative Tools + Configuration + Gene | ral Se |
|-------|---------------------|-----|----------------------------------------|--------|
|       | User Administration | ۲   | Groups                                 | )      |
|       | Locations           | ٠   | Users                                  |        |
|       | Billing Codes       | ٠   | Default Groups                         |        |
| _     | Diagnostics         | ٠   | Default System Permissions             |        |
| _     | Activity Status     |     |                                        |        |
| AT N  | TMS Server Maintena | nce | V                                      |        |
| D/IIA | Audit Log           |     | atatsystemsontwaret                    |        |

Schritt 3: Klicken Sie in Neu.

| 🕼 Portal 🕘 Booking 🗬 Monitoring          | 🛛 🙀 Systems 🕅 F |
|------------------------------------------|-----------------|
| Users                                    |                 |
| Search                                   |                 |
| Filter Users by Name:                    |                 |
| Name                                     | Email Address   |
| iis apppool/tmsnet40apppool              |                 |
| Administrator                            | admin@local     |
| Acosta, Pablo                            | pacosta@pabl    |
| Admin, Admin                             | admin1@pabla    |
| Uno, Vato                                | vato1@pablac    |
| 1                                        |                 |
| New Delete Synchronize All Users with AD |                 |

Schritt 4: Geben Sie den im Abschnitt Konfigurieren erstellten Kontonamen ein, und wählen Sie Mitgliedschaft im Siteadministrator aus. Klicken Sie auf Speichern.

| tile Edit View History Boo      | oc × +                                          |                                         |                      |
|---------------------------------|-------------------------------------------------|-----------------------------------------|----------------------|
| 🗲 🛈 💊   https://localhos        | t/tms/default.aspx?pageId=21                    | C Search                                |                      |
| cisco TelePresence              | Management Suite                                |                                         |                      |
| Portal 🕘 Booking                | nonitoring 🙀 Systems 🅅                          | Phone Books 🙋 Reporting 🥖               | Administrative Tools |
| New User                        |                                                 |                                         | You are here:        |
| Windows Username:               | pacostasqNtmspesrv .                            | Office Telephone:                       |                      |
| First Name:                     | TMSPE .                                         | Mobile Telephone:                       |                      |
| Last Name:                      | SRV .                                           | Primary System:                         | None                 |
| Email Address:                  | tmspesrv@pablacos.com                           |                                         |                      |
| Language:                       | English (US)                                    | ]                                       |                      |
| Time Zone:                      | (UTC-06:00) Guadalajara, Mexico City, Monterrey | v                                       | V                    |
| IP Zone:                        | TMSLAB                                          |                                         | ~                    |
| User is a member of these group | IS                                              |                                         |                      |
| Group Name                      | Description                                     |                                         |                      |
| Vsers                           | All users are members of                        | this group                              |                      |
| Site Administrator              | Administrators for TMS -                        | access to everything                    |                      |
| Video Unit Administrator        | Video Unit Administrators                       | - access to all VC-systems and settings |                      |
| 1                               |                                                 | Results per Page 20                     |                      |

## Fehlerbehebung

Für diese Konfiguration sind derzeit keine spezifischen Informationen zur Fehlerbehebung verfügbar.